# Submitting Your Reclaimer Reports Electronically

December 15, 2020

# Agenda

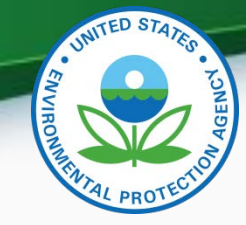

- Why submit electronically
- CDX Overview
- Reclaimer Submission Process
- Submitting Your Reclaimer Report
- Viewing Your Reclaimer Report
- Questions

The information presented in this webinar is also covered in the document: *Submitting Other Documents,* available on EPA's ODS reporting website: <u>https://www.epa.gov/ods-phaseout/ods-recordkeeping-and-reporting</u>. We will also be posting this webinar at this website.

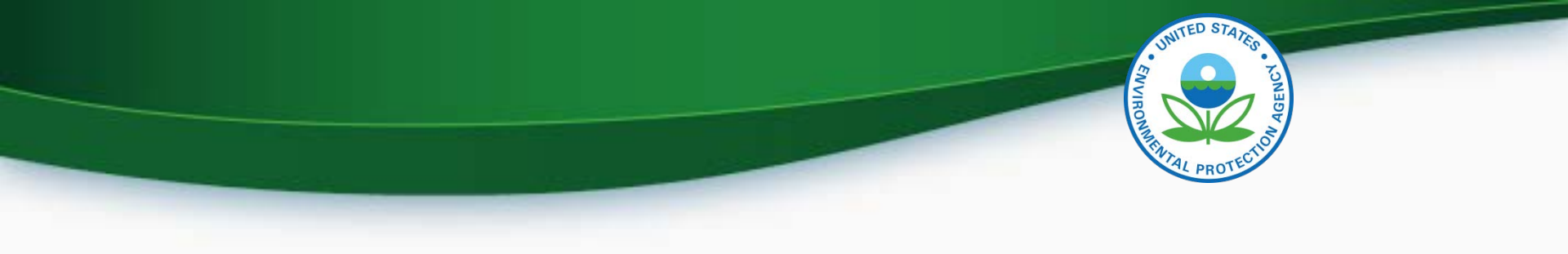

# Why Submit Electronically

- More secure
- Manages your data better
- U.S. government policy supports moving towards electronic reporting
- Provides automatic confirmation receipt

#### **CDX** Overview

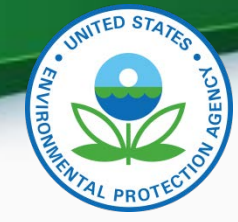

- What is CDX?
  - The Central Data Exchange (CDX) is the secure, passwordprotected online platform used by EPA for electronic reporting
  - We are one of many EPA programs that uses CDX for electronic data submissions. It is a tried-and-true, and safe system.
- Who needs to register?
  - First-time CDX Users: Individuals who do not have a CDX account
  - Existing CDX Users that are not registered with the ODS Program: Individuals who have a CDX account but are not registered with the ODS Program

For more information on CDX see the *Registering with CDX* instructions, available on EPA's ODS reporting website: <u>https://www.epa.gov/ods-phaseout/ods-recordkeeping-and-reporting</u>

#### **Reclaimer Submission Process**

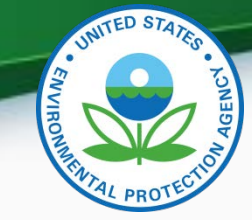

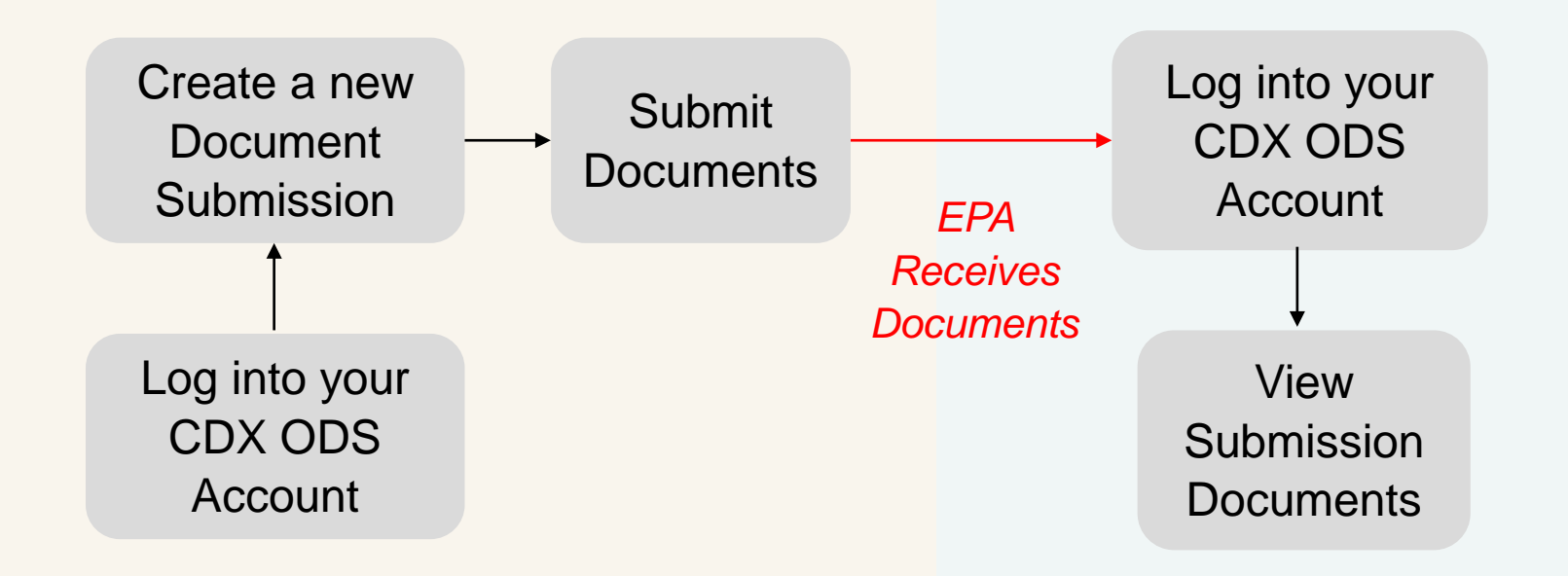

#### **Submitting a Document**

**Viewing Documents** 

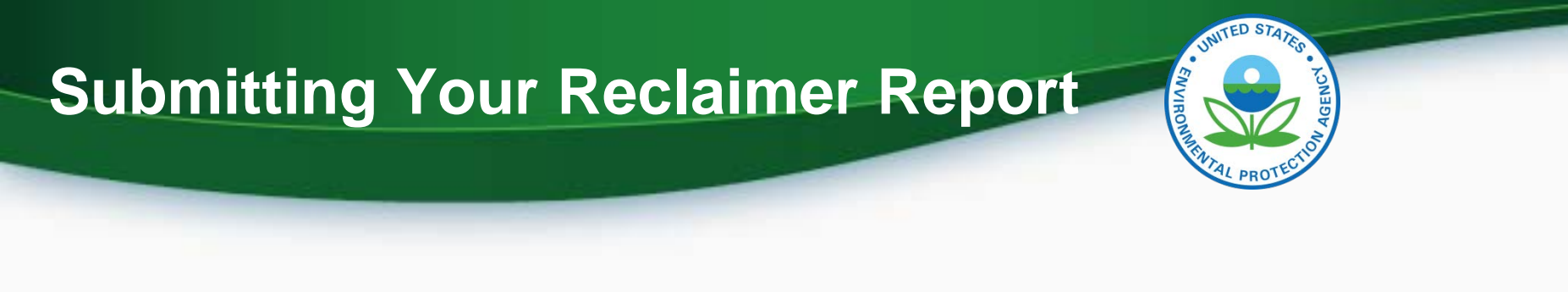

- Go to <a href="https://cdx.epa.gov/">https://cdx.epa.gov/</a> and log into your CDX account
- From the "MyCDX" tab, select "Ozone Depleting Substances"

| NyCDX Inbox My Profile | Submission History           |                    |                                         |
|------------------------|------------------------------|--------------------|-----------------------------------------|
|                        | Services                     | ¢₀ Manage          | CDX Service Availability                |
| Status + Program Se    | rvice Name                   | ¢<br>ng Substances | See the status for all program services |
|                        |                              |                    | News and Updates                        |
|                        |                              |                    | No news/updates.                        |
| Add Program Service    | Manage Your Program Services |                    |                                         |

• From the CDX ODS home page, select "Other Documents"

| Submission History - T      | EST COMPANY (1          | 6889)                         |                    |           |                  |
|-----------------------------|-------------------------|-------------------------------|--------------------|-----------|------------------|
| ODS Reports Import Petitior | ns/Certifications Other | Documents                     |                    |           |                  |
| Create New Submission       |                         |                               |                    |           |                  |
| Show 10 ~ entries           |                         |                               |                    | Search:   |                  |
| Report ID                   | Submission Date         | Document Type                 | Last Modified By   | Status    | Actions          |
| DOCUM_2020_06783            | 08/06/2020              | Destruction Efficiency Report | Garfinkel, Johanna | Submitted | Review Documents |
| DOCUM_2020_06784            | 08/06/2020              | Destruction Verification      | Garfinkel, Johanna | Submitted | Review Documents |

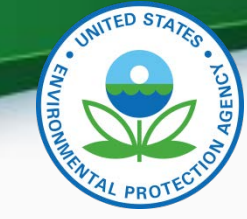

• Select "Create New Submission"

#### Submission History - TEST COMPANY (16889)

|                 | ODS Reports     | Import F | Petitions/Certifications | Other Documents |                              |                    |           |                  |
|-----------------|-----------------|----------|--------------------------|-----------------|------------------------------|--------------------|-----------|------------------|
| $\triangleleft$ | Create New Subn | nission  | >                        |                 |                              |                    |           |                  |
| S               | how 10 ~ e      | entries  |                          |                 |                              |                    | Search:   |                  |
|                 | Report ID       | )        | Submission D             | Date            | Document Type                | Last Modified By   | Status    | Actions          |
|                 | DOCUM_2020      | _06783   | 08/06/202                | 0 De            | estruction Efficiency Report | Garfinkel, Johanna | Submitted | Review Documents |
|                 | DOCUM_2020      | _06784   | 08/06/202                | 0               | Destruction Verification     | Garfinkel, Johanna | Submitted | Review Documents |

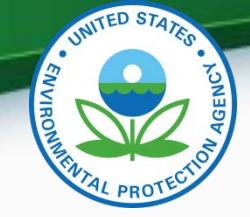

• Create a passphrase

#### • REMEMBER YOUR PASSPHRASE

- Passphrases cannot be retrieved or reset
- If you forget your passphrase you will not be able to view your submission in CDX

#### Create Passphrase

| Please create a passphrase that is at least 8 characters in length and does not exceed 20 characters. To protect your account, your passphrase should contain a combination of letters and numbers. The passphrase you create may include spaces but should not contain special characters (for example, +,?, and *). You can associate the same passphrase with multiple submissions. |
|----------------------------------------------------------------------------------------------------|
| Your passphrase will be used as an encryption key to protect the contents of your data. Your data cannot be accessed without this passphrase. You are responsible for remembering your<br>passphrase and distribution it to only authorized Submitter(s)                                                                                                    |

| ,,,,,,,,                                           |                          |  |  |  |  |  |
|----------------------------------------------------|--------------------------|--|--|--|--|--|
| Or, you can click "Cancel" to return to Home page. |                          |  |  |  |  |  |
|                                                    |                          |  |  |  |  |  |
| New Passphrase                                     |                          |  |  |  |  |  |
| Confirm Passphrase                                 |                          |  |  |  |  |  |
|                                                    | Save and Continue Cancel |  |  |  |  |  |

# What is a Passphrase?

- The passphrase is used as an encryption key to protect the contents of your submission
- Each time you create a new submission, you will be asked to create a passphrase
- The same passphrase may be used for all submissions
- A single passphrase may be used by all CDX users in your organization

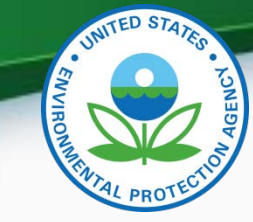

• Enter your Organization's Primary Contact Information

| ubmitter Information                                                                              |                                                                                                    |                  |                     |  |
|---------------------------------------------------------------------------------------------------|----------------------------------------------------------------------------------------------------|------------------|---------------------|--|
| e information on the right is from your CDX                                                       | Registration and will                                                                                           | Name:            | Emily Golla         |  |
| orrect, please update your CDX Registration                                                       | n information prior to                                                                                          | CDX User ID:     | EMILY.GOLLA         |  |
| hin the MyCDX link that can be found under                                                        | r "CDX Links" menu                                                                                              | Email Address:   | emily.golla@icf.com |  |
| the bottom of this screen or by the CDX He                                                        | Ip Desk.                                                                                                    | Phone Number:    | 555555555           |  |
|                                                                                                   |                                                                                                    | Phone Extension: |                     |  |
|                                                                                                   |                                                                                                    |                  |                     |  |
| mary Organization Contact                                                                         | Information                                                                                                    |                  |                     |  |
| information below is required for each sub                                                        | mission.                                                                                                    |                  |                     |  |
| Organization Name:                                                                                | ODS Test Company                                                                                                |                  |                     |  |
| Primary Contact First Name:                                                                       | Emily                                                                                                    |                  |                     |  |
| * Primary Contact Last Name:                                                                      | Golla                                                                                                    |                  |                     |  |
| Street Address (1):                                                                               | 1 Main Street                                                                                                   |                  |                     |  |
| Street Address (2):                                                                               |                                                                                                    |                  |                     |  |
|                                                                                                   | C martine and the second second second second second second second second second second second second second se |                  |                     |  |
| - City:                                                                                           | vvasnington                                                                                                    |                  |                     |  |
| <ul><li>City:</li><li>State:</li></ul>                                                            | Dist. of Columbia •                                                                                             |                  |                     |  |
| <ul><li>City:</li><li>State:</li><li>Country:</li></ul>                                           | United States                                                                                                   | •                |                     |  |
| <ul> <li>City:</li> <li>State:</li> <li>Country:</li> <li>Zip:</li> </ul>                         | United States                                                                                                   | •                |                     |  |
| <ul> <li>City:</li> <li>State:</li> <li>Country:</li> <li>Zip:</li> <li>Email address:</li> </ul> | Vvasnington Dist. of Columbia   United States 20000 emily.golla@odstestcomp                                     | • any.com        |                     |  |

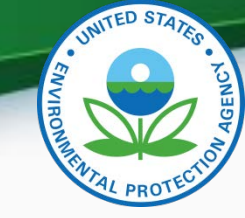

- Enter your Document Type
  - Select "Refrigerant Reclamation" from the dropdown list

| Document Information                |              |                         |   |  |
|-------------------------------------|--------------|-------------------------|---|--|
| The information below is required f | or each subm | lission.                |   |  |
| * Docume                            | nt Type:     | Pofrigorant Poclamation | ~ |  |
| * Docume                            | in type.     | Reingerant Reclamation  | • |  |
|                                     |              |                         |   |  |

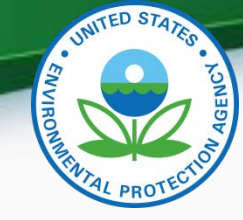

- Upload Documents
  - PDF, Excel, and Word files are acceptable formats for attachments
  - Remove documents by clicking on the red 'x' in the far-right column
- Reclamation Reporting Form:
  - Available online for download at <u>https://www.epa.gov/section608/recordkeeping-and-reporting-requirements-stationary-refrigeration</u>

| minimum of one document is required for each submission. Acceptable formats inc | clude PDF, MS Word, or MS Excel files (i.e., .pdf, .docx, .xlsx) |            |
|---------------------------------------------------------------------------------|------------------------------------------------------------------|------------|
| Drop                                                                            | files to attach, or browse                                       | Search:    |
| Document File                                                                   | <ul> <li>Size (bytes)</li> </ul>                                 | Actions    |
| 5900-404_reclamation_report.xlsx                                                | 27520                                                            | <b>■</b> × |
| supporting document pdf                                                         | 1948688                                                          | ■×         |

 You may save your submission at any time and complete and submit the report at a later date

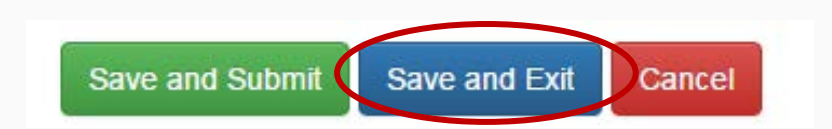

- To complete an 'in progress' submission, locate the report in the Submission History table and click on the "Report ID" link
- Enter the passphrase and click "Next" to return to the report

| ubmission His               | story - TEST C           | OMPANY (                  | (16889)      |              |   |                                                  |   |                                    |         |                           |    |
|-----------------------------|--------------------------|---------------------------|--------------|--------------|---|--------------------------------------------------|---|------------------------------------|---------|---------------------------|----|
| ODS Reports Im              | nport Petitions/Certific | cations Oth               | er Documents |              |   |                                                  |   |                                    |         |                           |    |
| Create New Submiss          | sion                     |                           |              |              |   |                                                  |   |                                    |         |                           |    |
|                             |                          |                           |              |              |   |                                                  |   |                                    |         |                           |    |
| now 10 🗸 entri              | ies                      |                           |              |              |   |                                                  |   |                                    | Search: |                           |    |
| now 10 v entri<br>Report ID | ies<br>Subm              | ission Date               | + D          | ocument Type |   | Last Modified By                                 | • | Status                             | Search: | Actions                   |    |
| Report ID                   | ies Subm                 | iission Date<br>8/15/2020 | D            | ocument Type | ÷ | Last Modified By<br>Golla, Emily                 | • | Status<br>Submitted                | Search: | Actions<br>Review Documen | ts |
| 10                          | Subm<br>Subm<br>7378     | iission Date<br>8/15/2020 | D            | ocument Type | ÷ | Last Modified By<br>Golla, Emily<br>Golla, Emily | • | Status<br>Submitted<br>In Progress | Search: | Actions<br>Review Documen | ts |

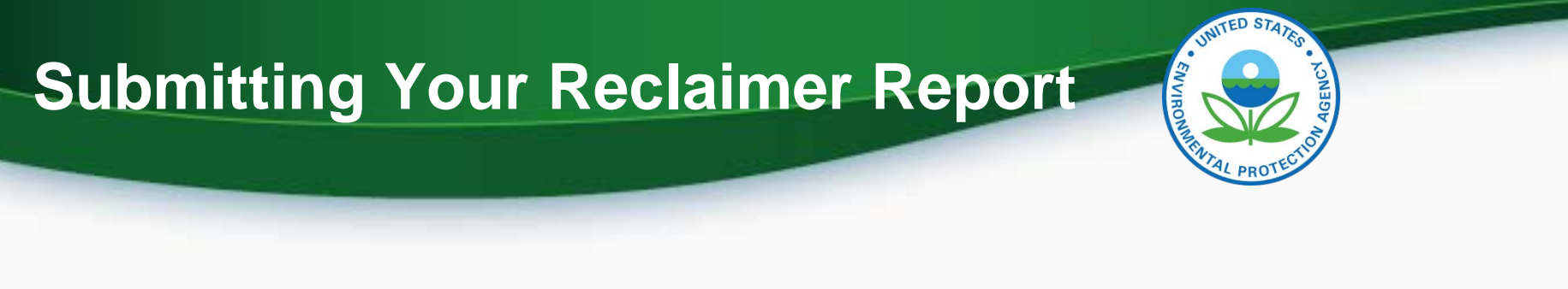

• Confirm all information is correct and click "Save and Submit"

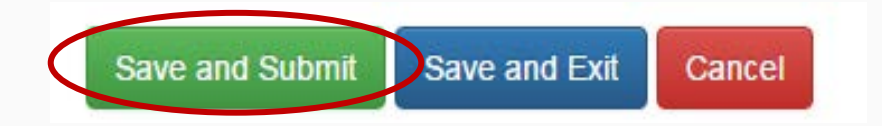

- Review your submission for completeness and accuracy
- Click "Sign, Encrypt, and Submit"

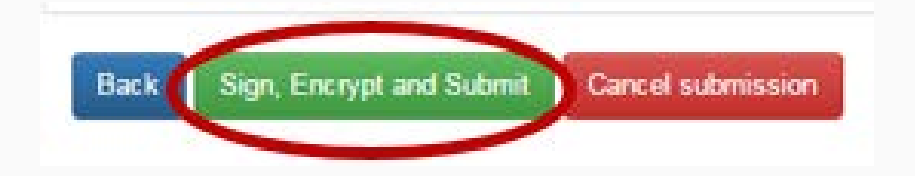

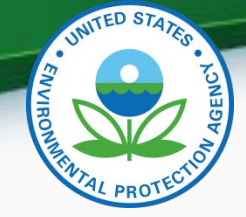

- Certify the accuracy of your submission by clicking "Accept"
- Complete the eSignature by entering your CDX account password, answering the verification question, and clicking "Sign"

I certify, under penalty of law that the information provided in this document is, to the best of my knowledge and belief true, accurate, and complete. I am aware that there are significant penalties for submitting false information, including the possibility of fines and imprisonment for knowing violations.

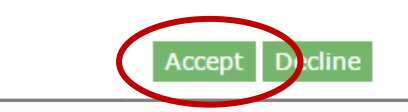

| 1. Log in to CDX    | 2. Verification                       | 3. Sign File |  |
|---------------------|---------------------------------------|--------------|--|
| User:               | Question:                             |              |  |
| EMILY.GOLLA         | What is your best friend's last name? |              |  |
| Password:           | Answer:                               |              |  |
| •••••               | ****                                  |              |  |
| Welcome Emily Golla | Correct Answer                        |              |  |

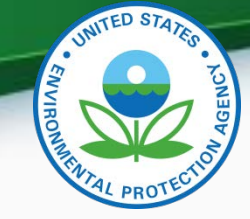

- Immediately following the submission of your documents, you will receive an email from CDX to acknowledge the transfer of the files
- Once EPA has downloaded the documents, you will receive another email to notify you that your document submission has been received

#### Submission Acknowledgement

Your ODS Submission (DOCUM\_2020\_06861) has been successfully transmitted to ODS and is awaiting processing. Your transaction ID is \_462c387e-365d-4b5e-8c41-29c7b06a5c30

Organization Name: ICF Testing

If you have questions concerning this message, you may contact the CDX Help Desk by email at <u>helpdesk@epacdx.net</u> or by calling the CDX Technical Support Staff through our toll free telephone support on (888) 890-1995 between Monday through Friday from 8:00 am to 6:00 pm EST/EDT. For International callers, the CDX Help Desk can also be reached at (970) 494-5500.

CDX Homepage

#### Notification of Status Change

A status update has occurred for the following submission

Organization Name: ICF Testing Report ID: DOCUM\_2020\_06861 New Status: RECEIVED

Please review the submission in CDX for any additional information concerning this status change.

## **Viewing Your Reclaimer Report**

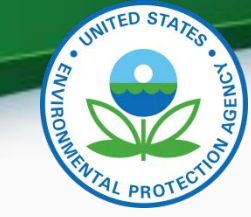

- Locate the report to review from the CDX home page
- Click the "Review Documents" link
- Enter the passphrase you created for the report

| Submission Histor     | y - TEST COMPA           | NY (16889)               |                       |           |                  |
|-----------------------|--------------------------|--------------------------|-----------------------|-----------|------------------|
| ODS Reports Import    | Petitions/Certifications | Other Documents          |                       |           |                  |
| Create New Submission |                          |                          |                       |           |                  |
| Show 10 v entries     |                          |                          |                       | Search:   |                  |
| Report ID             | Submission D             | ate Document Type        | Last Modified By      | Status    | Actions          |
| DOCUM_2020_06783      | 08/06/2020               | Refrigerant Reclamat     | on Garfinkel, Johanna | Submitted | Review Documents |
| DOCUM_2020_06784      | 08/06/2020               | Destruction Verification | on Garfinkel, Johanna | Submitted | Review Documents |

#### **Viewing Your Reclaimer Report**

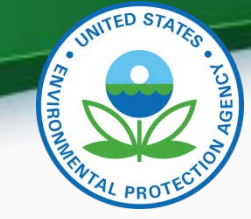

- Submitted Documents include the uploaded files as well as the Copy of Record that summarizes all metadata for the submission
- To view the files, select the "Download" icon on the far right

| Submitted Documents              |   |           |          |
|----------------------------------|---|-----------|----------|
|                                  |   |           | Search:  |
| File Name                        | * | File Type | Download |
| 5900-404_reclamation_report.xlsx |   | EXCEL     |          |
| Copy of Record                   |   | PDF       | •        |
| supporting document.pdf          |   | PDF       |          |
| Showing 1 to 3 of 3 entries      |   |           |          |
|                                  |   |           |          |
| Back to ODS Home                 |   |           |          |
|                                  |   |           |          |

#### Review Documents - DOCUM\_2020\_07481

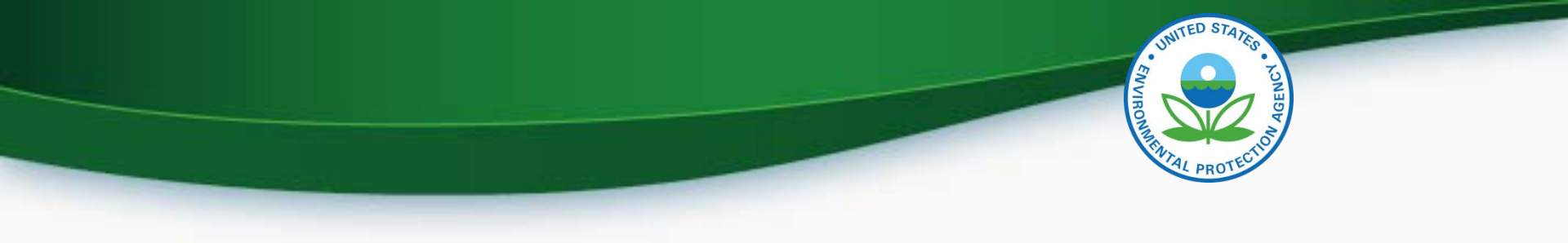

# Questions?

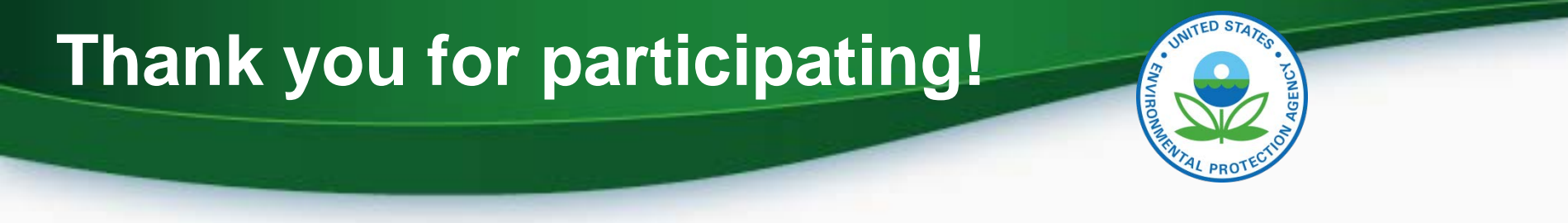

#### **For More Information**

#### Reclamation Program: Robert Burchard 202-343-9126 Burchard.Robert@epa.gov

ODS Tracking System: Sean Duenser 202-343-9157 Duenser.Sean@epa.gov